# Importing the COMPASS Stakeholder Engagement Tracker into REDCap

- 1. Log in to your institution's REDCap
- 2. If applicable for your institution, select either an Internal or External Project

| REDCap Internal (0) | REDCap External (46) |                             |        |
|---------------------|----------------------|-----------------------------|--------|
| Project Title       |                      | Users<br>(Inactive / Total) | Status |

- 3. Create a new project or open the existing project you would like to add the library
- 4. If creating a new project, select "Create an empty project (blank slate)"

| Project Title               |            |
|-----------------------------|------------|
|                             |            |
|                             |            |
| Brief Description           |            |
|                             |            |
|                             |            |
|                             |            |
|                             |            |
|                             |            |
| What is the purpose of this | s project? |
| Select                      | Ŧ          |

Start project from scratch or begin with a template?

- Use a template (choose one below)
- Create an empty project (blank slate)

Are you working with external collaborators who need access to this project? (please note that you can import/export data with REDCap so external collaborators may not need direct access to REDCap)

 Select...

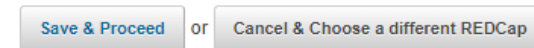

## 5. Navigate to the "Project Setup" page

|    | 🖀 Project Ho                                                  | ome    | i (Ξ Project Setup          | Other Functionality             | O Project Revision History                        |
|----|---------------------------------------------------------------|--------|-----------------------------|---------------------------------|---------------------------------------------------|
| Pr | Project status: $ earrow Development $ Completed steps 0 of 7 |        |                             |                                 |                                                   |
|    |                                                               | Main   | project settings            |                                 |                                                   |
|    |                                                               | Enab   | le 🕒 Use surveys i          | n this project? ?               | I <u>VIDEO: How to create and manage a survey</u> |
|    | Not                                                           | Enab   | e 🕒 🗢 Use longitudi         | inal data collection with defi  | ned events? ?                                     |
|    |                                                               | Mad    |                             | ara ata                         |                                                   |
|    | I'm done!                                                     | MOU    | iny project title, purp     | oose, etc.                      |                                                   |
|    |                                                               | ۶De    | esign vour data co          | ollection instruments           |                                                   |
|    |                                                               | Add o  | or edit fields on your      | data collection instruments     | . This may be done by either using the            |
|    | Not                                                           | Onlin  | e Designer (online n        | nethod) or by uploading a Da    | ata Dictionary (offline method). Quick            |
|    | started                                                       | links: | Download PDF of al          | l instruments OR Download       | the current Data Dictionary                       |
|    | I'm done!                                                     | Go to  | 🗹 Online Designe            | er or 🚺 Data Dictionary         | Explore the <b>BEDCap Shared Library</b>          |
|    |                                                               | Have   | you checked the <u>Chec</u> | k For Identifiers page to ensur | e all identifier fields have been tagged?         |
|    |                                                               | Learn  | how to use [9] Smar         | t Variables 📝 Piping @ Actio    | on Tags                                           |
|    |                                                               | 👶 En   | able optional mo            | dules and customization         | IS                                                |
|    |                                                               | Enab   | le 🔵 🗢 Repeatable ir        | nstruments ?                    |                                                   |
|    | Optional                                                      | Disat  | ole 🛛 🛇 Auto-number         | ring for records 🕐              |                                                   |
|    | I'm done!                                                     | Enab   | 🗉 🗢 Scheduling m            | odule (longitudinal only) ?     |                                                   |
|    |                                                               | Enab   | le 🗢 Randomizatio           | on module ?                     |                                                   |
|    |                                                               | Enab   | le 🛛 🗢 Designate an         | email field for sending surv    | ey invitations ?                                  |
|    |                                                               | Enab   | le 🛛 🗢 Twilio SMS ar        | nd Voice Call services for sur  | veys ?                                            |
|    |                                                               | Addi   | itional customizatior       | าร                              |                                                   |

| 4     | 🕯 Project H | ome    | ≅ Project Setup          | Other Functionality                    | ဂ္ Project Revision History           |                           |
|-------|-------------|--------|--------------------------|----------------------------------------|---------------------------------------|---------------------------|
| Proje | ect status: | 🔑 Dev  | velopment                |                                        | Completed s                           | teps <b>0</b> of <b>7</b> |
|       |             | Mair   | n project settings       |                                        |                                       |                           |
|       |             | Enab   | ole 🗢 Use surveys i      | n this project? ?                      | BI VIDEO: How to create and manag     | <u>ge a survey</u>        |
| 5     | Not         | Enab   | ole 🗢 Use longitudi      | nal data collection with defi          | ned events? ?                         |                           |
| -     |             | Mod    | dify project title, purp | oose, etc.                             |                                       |                           |
|       | m done:     |        | 31 3 11                  |                                        |                                       |                           |
|       |             | ۶D     | esign your data co       | ollection instruments                  |                                       |                           |
|       |             | Add    | or edit fields on your   | data collection instruments            | . This may be done by either usi      | ng the                    |
|       | Not         | Onlir  | ne Designer (online n    | nethod) or by uploading a D            | ata Dictionary (offline method). (    | Quick                     |
| S     | started     | links: | Download PDF of al       | l instruments OR <u>Download</u>       | the current Data Dictionary           |                           |
| ľ     | 'm done!    | Go to  | Online Designe           | er or 🔳 Data Dictionary                | Explore the 🔒 REDCap Shared           | l Library                 |
|       |             | Have   | you checked the Chec     | <u>k For Identifiers</u> page to ensur | e all identifier fields have been tag | ged?                      |
|       |             | Learn  | how to use [•] Smar      | t Variables 📝 Piping @ Actio           | on Tags                               |                           |
|       | 100         | 👶 Er   | nable optional mo        | dules and customizatior                | 15                                    |                           |
|       |             | Enab   | ole 🗢 Repeatable ir      | nstruments ?                           |                                       |                           |
| 0     | ptional     | Disa   | ble 🛛 🛇 Auto-number      | ring for records ?                     |                                       |                           |
| P     | 'm done!    | Enab   | ole 🗢 Scheduling m       | odule (longitudinal only) ?            |                                       |                           |
|       |             | Enab   | ole 🗢 Randomizatio       | on module ?                            |                                       |                           |
|       |             | Enab   | ole 🔵 🗢 Designate an     | email field for sending surv           | ey invitations ?                      |                           |
|       |             | Enab   | ole 🗢 Twilio SMS ar      | nd Voice Call services for sur         | veys ?                                |                           |
|       |             | Add    | itional customizatior    | 15                                     |                                       |                           |

6. Click on the "REDCap Shared Library" button under "Design your data collection instruments"

#### 7. You will then be directed to the REDCap Shared Library

#### **REDCap Shared Library**

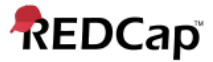

The REDCap Shared Library is a repository for REDCap data collection instruments and forms that can be downloaded and used by researchers at REDCap partner institutions. Curated instruments highlighted with a star ★ have been approved for inclusion by the REDCap Library Oversight Committee (REDLOC) after review for research relevance, accuracy in function and coding (see guidelines), and copyright issues. Other instruments and forms are shared by individuals or groups from consortium institutions on "as-is" basis.

You may search below for any available data collection instruments. If you got to this site directly, you will be able to view the shared instruments as they would appear in REDCap or view a PDF version that can be downloaded and/or printed. Otherwise, if you arrived here from the REDCap application, you will have the additional option of importing the form directly into REDCap. If you wish, you may <u>download a list of all library instruments</u> in Excel/CSV format. If you download and utilize an instrument from the REDCap Shared Library, please <u>cite the RSL manuscript</u>. If you have questions or are experiencing issues, please contact <u>redcap@vumc.org</u>.

| The Return to REDCap | Logged in as Meghan Radman    | Shared Library      |
|----------------------|-------------------------------|---------------------|
|                      |                               | Search              |
| Keyward energies     | Search options:               | Library Metrics     |
| Keyword search:      | ·                             | My Activity         |
|                      | Language: - All -             | Consortium Activity |
| Search the library   | Minimum downloads: 0          | REDLOC              |
|                      | Recent additions: show all    | REDLOC Login        |
|                      | Curated by REDLOC? show all ▼ |                     |

**1** 2 3 4 5 6 7 8 9 10 11 12 13 14 15 16 17 18 19 20 21 22 23 24 25 26 27 >>

| FO | and 2540 results matching your search                              | Didn't lind what you were looking for? Suggest a validated instrument for | library inclusion |
|----|--------------------------------------------------------------------|---------------------------------------------------------------------------|-------------------|
|    | Title                                                              |                                                                           | Downloads         |
| >  | FOR TESTING AND DEMONSTRATION PURPOSES ONLY -                      | Nacho Craving Index Survey ★                                              | 4566              |
| >  | Adolescent Outcomes Questionnaire Parent Reported $\star$          |                                                                           | 744               |
| >  | Adolescent Outcomes Questionnaire Self Reported $\star$            |                                                                           | 413               |
| >  | Agitated Behavior Scale ★                                          |                                                                           | 1047              |
| >  | Alcohol Dependence Scale ★                                         |                                                                           | 336               |
| >  | Alcohol Dependence Scale Scored *                                  |                                                                           | 126               |
| >  | Alcohol Use Disorders Identifcation Test Audit C Q $\star$         |                                                                           | 177               |
| >  | Alcohol Use Disorders Identification Test Audit C Q Sc $\star$     |                                                                           | 62                |
| >  | ALS Functional Rating Scale Revised ALSFRSR $\star$                |                                                                           | 33                |
| >  | ALS Functional Rating Scale Revised ALSFRSR Scored $\star$         |                                                                           | 29                |
| >  | American Urological Association Symptom (AUASS) $\bigstar$         |                                                                           | 65                |
| >  | American Urological Association Symptom (AUASS) Scored $\star$     |                                                                           | 66                |
| >  | APACHE II Severity of Disease Classification System (version1) *   | r                                                                         | 1158              |
| >  | Apache II Severity Of Disease Classification System (with scoring) | *                                                                         | 90                |

8. In the "Keyword search:" box, type "COMPASS" and press "Search the Library"

| REDCap Shared                                                                                                    | Library                                                                                                    |                                                                                                    | REDCap                                                                                                    |
|----------------------------------------------------------------------------------------------------|----------------------------------------------------------------------------------------------------|----------------------------------------------------------------------------------------------------|----------------------------------------------------------------------------------------------------|
| The REDCap Shared Library<br>REDCap partner institutions.<br>(REDLOC) after review for re<br>shared by individuals or grou                                        | is a repository for REDCap data collection instrumer<br>Curated instruments highlighted with a star ★ have I<br>search relevance, accuracy in function and coding ( <u>s</u><br>os from consortium institutions on "as-is" basis. | its and forms that can be downloaded and use<br>been approved for inclusion by the REDCap Li<br>ee guidelines), and copyright issues. Other inst                                                                                  | d by researchers at<br>brary Oversight Committee<br>ruments and forms are                                                |
| You may search below for an<br>would appear in REDCap or<br>will have the additional optior<br>you download and utilize an i<br>please contact <u>redcap@vumc</u> | v available data collection instruments. If you got to t<br>iew a PDF version that can be downloaded and/or p<br>of importing the form directly into REDCap. If you w<br>nstrument from the REDCap Shared Library, please<br>org. | his site directly, you will be able to view the sha<br>rinted. Otherwise, if you arrived here from the<br>ish, you may <u>download a list of all library instrume</u><br><u>cite the RSL manuscript</u> . If you have questions o | ared instruments as they<br>REDCap application, you<br><u>ents</u> in Excel/CSV format. If<br>r are experiencing issues, |
| Return to REDCap                                                                                                    |                                                                                                    | Logged in as Meghan Radman                                                                                                    | Shared Library<br>Search                                                                                                 |
| Keyword search:                                                                                                    | COMPASS                                                                                                    | Search options:                                                                                                    | Library Metrics<br>My Activity                                                                                           |
|                                                                                                    | Search the library                                                                                                    | Language:     - All - ▼       Minimum downloads:     0       Recent additions:     show all ▼       Curated by REDLOC?     show all ▼                                                                                             | Consortium Activity REDLOC REDLOC Login                                                                                  |
| <b>1</b> 2 3 4 5                                                                                                    | 6 7 10 11 12 13 14 15 16                                                                                                    | 5 17 18 19 20 21 22 23 24                                                                                                    | 25 26 27 >>                                                                                                    |

0

9. You will be shown a list of seven (7) instruments for the Engagement Tracker. You will need to import each instrument into your REDCap project separately. To do so, complete the steps below for each instrument

| Return to REDCap      Keyword search: COMPASS      Search the library | Logged in as Meghan Radman         Search options:         Language:       - All - ▼         Minimum downloads:       0         Recent additions:       show all ▼         Curated by REDLOC?       show all ▼ | Shared Library Search Library Metrics My Activity Consortium Activity REDLOC REDLOC Login |
|-----------------------------------------------------------------------|----------------------------------------------------------------------------------------------------|-------------------------------------------------------------------------------------------|
| Found 7 results matching your search                                  | Didn't find what you were looking for? Suggest a validated i                                                                                                    | nstrument for library inclusion                                                           |
| Title                                                                 |                                                                                                    | Downloads                                                                                 |
| <ul> <li>Coding and Notes</li> </ul>                                  |                                                                                                    | 0                                                                                         |
| <ul> <li>Stakeholder Informed</li> </ul>                              |                                                                                                    | 0                                                                                         |
| ➤ Stakeholder Input                                                   |                                                                                                    | 0                                                                                         |
| <ul> <li>Stakeholder Input Incorporated</li> </ul>                    |                                                                                                    | 0                                                                                         |
| <ul> <li>Stakeholder Input Requested/Reported</li> </ul>              |                                                                                                    | 0                                                                                         |
| ➤ Stakeholder Invited                                                 |                                                                                                    | 0                                                                                         |

Stakeholder Involved

10. Click on the arrow > to expand an instrument.

#### 11. Click on the box "Import into my REDCap project"

### **REDCap Shared Library**

REDCap

The REDCap Shared Library is a repository for REDCap data collection instruments and forms that can be downloaded and used by researchers at REDCap partner institutions. Curated instruments highlighted with a star ★ have been approved for inclusion by the REDCap Library Oversight Committee (REDLOC) after review for research relevance, accuracy in function and coding (see guidelines), and copyright issues. Other instruments and forms are shared by individuals or groups from consortium institutions on "as-is" basis.

You may search below for any available data collection instruments. If you got to this site directly, you will be able to view the shared instruments as they would appear in REDCap or view a PDF version that can be downloaded and/or printed. Otherwise, if you arrived here from the REDCap application, you will have the additional option of importing the form directly into REDCap. If you wish, you may <u>download a list of all library instruments</u> in Excel/CSV format. If you download and utilize an instrument from the REDCap Shared Library, please <u>cite the RSL manuscript</u>. If you have questions or are experiencing issues, please contact <u>redcap@vumc.org</u>.

| Return to REDCap                         |                                                                                                    | Logged i                                                                                                    | n as <b>Meghan Radmar</b>                                | Shared Library                      |
|------------------------------------------|----------------------------------------------------------------------------------------------------|----------------------------------------------------------------------------------------------------|----------------------------------------------------------|-------------------------------------|
|                                          |                                                                                                    |                                                                                                    |                                                          | Search                              |
| Kowword coarob:                          | COMPASS                                                                                                    | Search options:                                                                                                    |                                                          | Library Metrics                     |
| Reyword search.                          | COMPASS                                                                                                    |                                                                                                    |                                                          | My Activity                         |
|                                          | Search the library                                                                                                    | Language:                                                                                                    | - All -                                                  | Consortium Activity                 |
|                                          | Search the library                                                                                                    | Minimum downloads:                                                                                                    | 0                                                        | REDLOC                              |
|                                          |                                                                                                    | Recent additions:                                                                                                    | show all 🔻                                               | REDLOC Login                        |
|                                          |                                                                                                    | Curated by REDLOC?                                                                                                    | show all ▼                                               |                                     |
| Found 7 results matching                 | your search Dide                                                                                                    | n't find what you were looking f                                                                                                    | or? <u>Suggest a validat</u>                             | ed instrument for library inclusion |
| Title                                    |                                                                                                    |                                                                                                    |                                                          | Downloads                           |
| ▼ Coding and Notes                       |                                                                                                    |                                                                                                    |                                                          | 0                                   |
| Details:                                 |                                                                                                    |                                                                                                    | 📱 Vie                                                    | w as web page                       |
| Contact:                                 | Sabina Gesell                                                                                                    |                                                                                                    | To Vie                                                   | w as PDF                            |
| Contact email:                           | sgesell@wakehealth.edu                                                                                                    |                                                                                                    | <u></u>                                                  |                                     |
| Submitted by:                            | Meghan Radman                                                                                                    |                                                                                                    | Impo                                                     | rt into my REDCap project           |
| Description:                             | This stakeholder engagement tracking tool was<br>stakeholder engagement in one of PCORI's firs<br>(the 5-year Comprehensive Post-Acute Stroke<br>We used this tool to consistently monitor and m<br>engagement. It served multiple purposes. It wa<br>(2) project management, (3) evaluation of stake<br>and (4) reporting how stakeholders influenced<br>back to PCORI. It was a timesaving approach t<br>engaged in a PCORI-funded study and reportin<br>the study in progress reports back to PCORI. F<br>Halladay, J., Mettam, L., Sissine, M., Staplefoo<br>(n.d.). Using REDCap to track stakeholder eng<br>PCORI-funded studies. Journal of Clinical and<br>doi:10.1017/cts.2019.444 | s developed for tracking<br>st large pragmatic clinical tria<br>Services Study, or COMPAS<br>neasure stakeholder<br>s a tool for (1) data collectio<br>sholder engagement activitie<br>the study in progress reports<br>o capturing how stakeholders<br>ig how stakeholders influenc<br>or details see Gesell, S.,<br>te-Boynton, B., & Duncan, P<br>agement: A time-saving tool<br>Translational Science, 1-7. | ils<br>IS).<br>IS,<br>IS,<br>IS<br>IS<br>Sed<br>I<br>for |                                     |
| Last updated:                            | February 14, 2020                                                                                                    |                                                                                                    |                                                          |                                     |
| <ul> <li>Stakeholder Informed</li> </ul> |                                                                                                    |                                                                                                    |                                                          | 0                                   |

## 12. Read through the "Shared Content Agreement" and click "I agree"

| Shared Content Agreement                                                                                                    | × |
|----------------------------------------------------------------------------------------------------|---|
| various research studies. The CONTENT in the SDIL can only be used by members of the REDCap Consortium exclusively for research and non-commercial purposes.                                                                                               | - |
| By downloading any Content from the REDCap SDIL hosted by Vanderbilt University ("Vanderbilt"), you signify your agreement to the terms of this Shared Content Agreement ("Agreement").                                                                    |   |
| RESTRICTIONS ON USE.<br>LICENSEE may:                                                                                                    |   |
| <ul> <li>Make copies of Content in the LIBRARY for the internal, non-commercial use of user's organization or institution only and for no other purpose.</li> </ul>                                                                                        | ŗ |
| <ul> <li>Customize the appearance of the Content using the REDCap SDIL application to address the internal needs of user's organization or institution. This includes modifications of the spelling of certain works to reflect local spelling.</li> </ul> |   |
| <ul> <li>Automate the administration, scoring, and reporting of the Content using the REDCap SDIL application.</li> </ul>                                                                                                    |   |
| LICENSEE may NOT:                                                                                                    |   |
| <ul> <li>Permit others (including user's agents and contractors) to use the LIBRARY.</li> </ul>                                                                                                    | Ī |
| <ul> <li>Charge others for the use of the LIBRARY.</li> </ul>                                                                                                    |   |
| <ul> <li>Distribute the LIBRARY to others outside of user's organization or institution.</li> </ul>                                                                                                    |   |
| <ul> <li>Create DERIVATIVE WORKS based on the Content for distribution or usage outside of user's organization or institution.</li> </ul>                                                                                                    |   |
| <ul> <li>Modify or change the content, wording, or organization of the Content except to customize its appearance as permitted<br/>above.</li> </ul>                                                                                                    |   |
| <ul> <li>Use the LIBRARY in such a way as to condone, encourage, promote, allow or provide pirated or other illegal copies of<br/>the LIBRARY.</li> </ul>                                                                                                  |   |
| <ul> <li>Modify and/or remove any copyright notices or labels on the LIBRARY, its measures or in any header of a script source<br/>file.</li> </ul>                                                                                                    | 0 |
| You:                                                                                                    |   |
| Acknowledge that no training, support, hosting, or other services for the LIBRARY with the titled under this<br>AGREEMENT                                                                                                    | - |
| I agree I do not agree                                                                                                    |   |
|                                                                                                    | 1 |
|                                                                                                    |   |

### 13. You will then be taken back into your REDCap Project. Click "Add" to start the import process.

| Importing instrument from the REDCap Shared Library                                                                                                    |
|----------------------------------------------------------------------------------------------------|
| You have chosen to load a data collection instrument from the REDCap Shared Library. Please provide a name for your instrument and click the <i>Add</i> button to complete the import process, after which the instrument will be added to this REDCap project. |
| Add the imported instrument with the name Coding and Notes                                                                                                    |
| If you do NOT wish to import the instrument, you may return back to the <u>REDCap Shared Library</u> .                                                                                                    |
| Cancel                                                                                                    |

- 14. Repeat steps five (5) through thirteen (13) to add all seven (7) instrument in your project.
- 15. The order of the instruments in your project should be:
  - 1. Stakeholder Input Requested/Reported
  - 2. Stakeholder Invited
  - 3. Stakeholder Input
  - 4. Stakeholder Involved
  - 5. Stakeholder Input Incorporated
  - 6. Stakeholder Informed
  - 7. Coding and Notes